# Niagara Health System

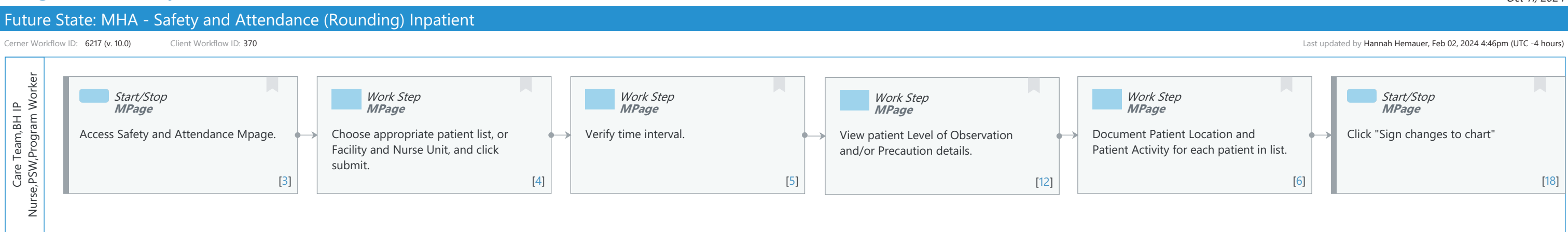

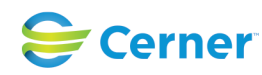

# Future State: MHA - Safety and Attendance (Rounding) Inpatient

Cerner Workflow ID: 6217 (v. 10.0) Client Workflow ID: 370

Last updated by Hannah Hemauer, Feb 02, 2024 4:46pm (UTC -4 hours)

### **Workflow Details:**

Niagara Health System

Workflow Name: MHA - Safety and Attendance (Rounding) Inpatient Workflow State: Future State Workstream: Ongoing Assessment and Treatment Venue: Hospital Based Behavioral Health Client Owner: Hemauer, Hannah Cerner Owner: Standard: Yes Related Workflow(s): Tags:

# **Workflow Summary:**

Service Line: Related Solution(s): Millennium Behavioral Health Project Name: Niagara Health System:OPT-0297674:NIAG\_CD Niagara HIS RFP TestBuilder Script(s): Cerner Workflow ID: 6217 (v. 10.0) Client Workflow ID: 370 Workflow Notes: Introduced By: WS 4 Validated By: WS 6

#### Swim Lane:

Role(s): Care Team BH IP Nurse [Custom] PSW [Custom] Program Worker [Custom]

Department(s): Security Position(s):

# Start/Stop [3]

Description: Access Safety and Attendance Mpage. Method: MPage

#### Work Step [4]

Description: Choose appropriate patient list, or Facility and Nurse Unit, and click submit. Method: MPage

# Work Step [5]

Description: Verify time interval.

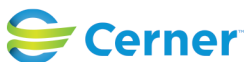

© Cerner Corporation. All rights reserved. This document contains Cerner confidential and/or proprietary information belonging to Cerner Corporation and/or its related affiliates which may not be reproduced or transmitted in any form or by any means without the express written consent of Cerner.

# Future State: MHA - Safety and Attendance (Rounding) Inpatient

Cerner Workflow ID: 6217 (v. 10.0) Client Workflow ID: 370

Last updated by Hannah Hemauer, Feb 02, 2024 4:46pm (UTC -4 hours)

# Method: MPage

### Work Step [12]

Description: View patient Level of Observation and/or Precaution details. Method: MPage

# Work Step [6]

Description: Document Patient Location and Patient Activity for each patient in list. Method: MPage

# Start/Stop [18]

Description: Click "Sign changes to chart" Method: MPage

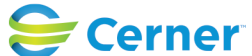